## **ER58000 Series Hardened Managed Ethernet Switch Installation Guide**

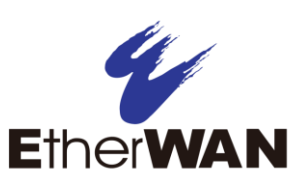

#### 1 Unpacking

Unpack the items. Your package should include:

- > One ER58000 Series hardened managed switch
- > Rack-mounting hardware brackets

One CD containing this user's guide If items are missing or damaged, notify your EtherWAN representative. Keep the carton and packing material.

#### What Else You Need

- Appropriate cables for data ports
- Personal computer or laptop

## **3** Select a Location

- > Desktop installations: Mount on a flat table or shelf surface.
- Rack installations: Use a 19-inch (48.3- $\geq$ centimeter) EIA standard equipment rack that is grounded and physically secure.
- Identify a power source within 6 feet (1.8) meters).
- > Choose a dry area with ambient temperature between -40 and 75°C (-40 and 167°F).
- Be sure there is adequate airflow.  $\geq$

### **4** Connect to the Data Ports

Your switch has the following ports:

- > 8 10/100Base-M12 D-Code 4-pin female ports
- > 2 Gigabit-M12 A-Code 8-pin female/LC ports

#### 10/100Base-M12 Ports

These ports support Power over Ethernet (PoE). They conform to IEEE802.3at and provide up to 30W per port, with a total power budget of 120W. Use these ports to connect to devices such as an IP surveillance camera or a Voice Over Internet Protocol (VoIP) phone.

#### **Gigabit-M12 Ports**

These ports come as 10/100/1000Base-TX, 1000Base-SX, or 1000Base-LX interfaces.

These ports can connect to network devices such as a computer, printer, network video recorder (NVR), network storage, or they can connect to the network itself. Wear an ESD-preventive wrist strap before connecting to these ports.

#### **5** Apply DC Power

2 (

The switch supports two sets of power supplies power input 1 and power input 2. The M23 6-pin male connector on the front panel is used for the dual power inputs. Use a power cord with an M23 6-pin female connector to connect the power inputs to the switch.

| Pin               |     | Description  |  |
|-------------------|-----|--------------|--|
| Power 2           | +   | 24-48VDC     |  |
|                   | -   | Power Ground |  |
| Power 1           | +   | 24-48VDC     |  |
|                   | -   | Power Ground |  |
| Ē                 |     | Earth Ground |  |
| Relay Output Rati | ing | 1A @ 250VAC  |  |

|   | Pin | Description                 |
|---|-----|-----------------------------|
| - | 1   | PWR1 Live / DC + (24-48VDC) |
|   | 2   | PWR1 Neutral / DC -         |
|   | 3   | Chassis Ground              |
|   | 4   | PWR2 Neutral / DC -         |
|   | 5   | PWR2 Live / DC + (24-48VDC) |

*Continued on next page* 

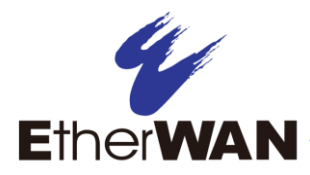

# **ER58000 Managed Switch Installation Guide**

#### **Power-Up Sequence**

When you apply DC power:

- > All Link/ACT LEDs blink momentarily.
- > The **Power** LED goes ON.
- > LEDs for ports connected to a device flash.

## 6 Front Panel LEDs

| LED                | Color      | Status                                                                                                    |  |  |  |
|--------------------|------------|----------------------------------------------------------------------------------------------------|--|--|--|
| Power 1<br>Power 2 | Green      | ON = power on.<br>OFF = power off.                                                                                                    |  |  |  |
| 10/100Base-TX LEDs |            |                                                                                                    |  |  |  |
| Link/Act           | Green      | ON = valid network connection established.<br>Flashing = port sending or receiving data.                                                  |  |  |  |
|                    |            |                                                                                                    |  |  |  |
|                    | . 1        | 0/100/1000Base-TX LEDs                                                                                                    |  |  |  |
| Link/Act           | 1<br>Green | 0/100/1000Base-TX LEDs<br>ON = valid network connection established.<br>Flashing = port sending or receiving data.                        |  |  |  |
| Link/Act           | 1<br>Green | 0/100/1000Base-TX LEDs<br>ON = valid network connection established.<br>Flashing = port sending or receiving data.<br>1000Base-SX/LX LEDs |  |  |  |

## 7 Managing the Switch

The following procedures are optional, but recommended for a basic configuration.

- A. Connect a PC to an available switch port using an appropriate cable.
- **B.** Confirm that the Link/ACT LED for the switch port to which the PC is connected is ON. If not, choose a different port.
- **C.** Configure the PC's TCP/IP settings to use the subnet 192.168.1.*x* and subnet mask 255.255.255.0, where *x* is a number from 2 to 254 other than 10.
- D. In a Web browser address bar, type http://192.168.1.10 and press Enter.
- E. Log in to the management interface:

| ( | ,০ - 脸 C X 💋 Login | ×     |                      |
|---|--------------------|-------|----------------------|
|   |                    |       |                      |
|   |                    |       |                      |
|   |                    |       | L Enter root for the |
|   |                    |       | login name           |
|   | login:             |       | 2 Leave the password |
|   | password.          | Login | field blank          |
|   |                    |       | 3. Click the Login   |
|   |                    |       | button               |

- **F.** Change the system name:
  - In the left pane, click + next to **System**, then click **System Name/Password**.
  - On the right side, click in the **System Name** text box.
  - Replace the name shown with a name you want to assign to the switch.
  - Click the **Update Setting** button.

| System                                                     | System Name :     | switch_a |                |
|------------------------------------------------------------|-------------------|----------|----------------|
| System Information<br>System Name/Password<br>- IP Address |                   |          | Update Setting |
| Management Interface                                       |                   |          |                |
| Save Configuration                                         | Password:         |          |                |
| -Reboot                                                    | Retype Password : |          |                |
| User Account                                               |                   |          | Update Setting |
| User Privilege                                             |                   |          |                |
| Diagnostics                                                |                   |          |                |

- **G.** By default there is no password assigned to the switch. To add a password:
  - In the page above, click in the **Password** text box, enter a password, and retype it in the **Retype Password** text box.
  - Click **Update Setting** below the **Retype Password** text box.
- H. Change the switch's IP address and subnet mask to match the scheme on your network:

| System 1                                                | Static IP:      |            |                                            |                           |
|---------------------------------------------------------|-----------------|------------|--------------------------------------------|---------------------------|
| System Information<br>System Name Password              | VLAN ID         | IP Address | IP Subnet Mask                             | 1. Click on the + next to |
| IP Address ← 2                                          | . 1             | 10.58.7.78 | 255 255 255 0                              | system                    |
| Management Interface                                    | Default Gateway | Disable -  | 1                                          | L Balan Pili              |
| Firmware Upgrade<br>Reboot                              |                 | 3.         | Apply & Save                               | 2. Click on IP Address    |
| Logout<br>User Account<br>User Privilege<br>Diagnostics | DHCP Client:    |            | 3. Enter the IP Address<br>and Subnet Mask |                           |
| Port                                                    | DHCP Client     |            |                                            |                           |
| Switching Trunking                                      | VLAN ID         | IP Address | IP Subnet Mask                             | 4. Click on the           |
| STP Ring                                                | DHCP Disable    |            |                                            | Apply & Save button       |
| CI VLAN<br>CI QoS<br>CI SNMP                            |                 |            |                                            |                           |
| 602.1X                                                  | DNS Server      | Disable    | -                                          |                           |
| Others Protocols                                        |                 |            | Submit                                     |                           |
|                                                         | MAC Address     | 00e0.b     | 323.0150                                   |                           |